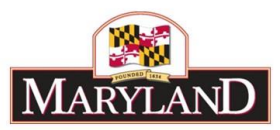

# **Creating an Adjustment**

## Step 1:

Log into BARS Production

#### Step 2:

From the **BARS** Homepage/Worktray, hover over **Operating Budget** at the top of the page and select **Adjustments** > **Agency** / **OBA Adjustments**.

| But            | iget Analysis and | Reporting Sys | tem         |            | Adjustment Group<br>Across the Board Targets         |                          |                   |
|----------------|-------------------|---------------|-------------|------------|------------------------------------------------------|--------------------------|-------------------|
| vorktra        | У                 |               |             |            | Adjustments +                                        | Target Ad                | justments         |
| Work Items     | Search Wor        | rk Items      | My Messages |            | Budget Amendments                                    | Agency / OBA Adjustments |                   |
| Work Item Nar  | me:               |               |             |            | Position Bulk Updates<br>Miscellaneous Request Items | Budget Re                | equest Submission |
| Date Last Char | nged: from        | 1             | to          | <u>fub</u> | Maintain Target Locks                                | pending                  | •                 |
| Work Item Stat | tus: Cla          | aimed         |             |            |                                                      |                          | Search            |

## Step 3: In the <u>Overview Tab</u>—

Select your (1) Agency, (2) Adjustment Type, (3) Stage, (4) Budget Year, (5) desired Name for the adjustment, and check or uncheck (6) Visible to OBA.

| Overview    | Narrative | Expenditures | Revenue | OBA Review     | Slice and Dice Tags | Validation | 1                                        |
|-------------|-----------|--------------|---------|----------------|---------------------|------------|------------------------------------------|
| Agency      | 1.        |              |         | <b>Q</b> Unit  |                     |            | Program                                  |
| Adjustment  | Туре 2.   |              |         | <b>Q</b> Stage | 3.                  |            | Q Budget Year 4 FY 2020 Q Status Draft * |
| Name        | 5.        |              |         |                |                     |            | Adjustment Number Unassigned             |
| Adjustment  | Group     |              |         | Q Across       | the Board Target    |            | Q 6.Visible to OBA                       |
|             |           |              |         |                |                     |            |                                          |
| Description |           |              |         |                |                     |            |                                          |
|             |           | -            |         |                |                     | 1          |                                          |

Provide a **Description** of the Adjustment in the provided box. Agencies may add any information in this section, including dollar figures, program name and budget location, or a synopsis of the agency justification.

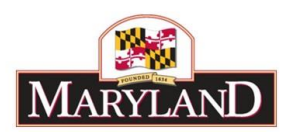

| Source Q Q U Z Z Z Z Z Z Z Z Z Z Z Z Z Z Z Z Z Z Z Z Z Z Z Z Z Z Z Z Z Z Z Z Z Z Z Z Z Z Z Z Z Z Z Z Z Z Z Z Z Z Z Z Z Z Z Z Z Z Z Z Z Z Z Z Z Z Z Z Z Z Z Z Z Z Z Z Z Z Z Z Z Z Z Z Z Z Z Z Z Z Z Z Z Z Z Z Z Z Z Z Z Z Z Z Z Z Z Z Z Z Z Z Z Z Z< | escription                                             |
|----------------------------------------------------------------------------------------------------|--------------------------------------------------------|
| B I U S ×₂ x² I = i = i = i = i = i = i = i = i = i =                                                                                                    | 🖸 Source   🖸 👼   🖹 💥 🔓 🛅 🛱 🛱 📥 🔶 🔍 📞   🛱 🗾 🗶 😒   🗱 🤰   |
| Styles Normal ( * Font Size * A * A *   Detailed text about the nature of this Adjustment. body div Detailed text about the nature of this Adjustment. Detailed text about the nature of this Adjustment.                                           | $\begin{array}{c c c c c c c c c c c c c c c c c c c $ |
| Detailed text about the nature of this Adjustment.                                                                                                    | Styles   Normal (   Font   Size   A<   A               |
| body div                                                                                                    | Detailed text about the nature of this Adjustment.     |
|                                                                                                    | body div                                               |
|                                                                                                    |                                                        |

Select the required **Supporting Detail (SD)** based on the contents of the adjustment by checking and unchecking the associated box.

SD Tab detail is required for the following adjustments:

Positions: Adding, Changing, or Moving PINs within an adjustment.

**Real Estate:** Any Adjustments with funds that include Comptroller Subobject 1303 for Non-DGS Leases

Contract/Grant: Any Adjustments with funds that include Object 08 or Object 12.

**Contractuals:** Any Adjustments with funds that include Comptroller Subobject 0220 for Contractual Positions under "Special Payments Payroll."

Select "Upload File" under **Supporting Documentation** to attach documents that support the specific Adjustment.

| Show Supportin   | g Details —  |       |                |             |  |
|------------------|--------------|-------|----------------|-------------|--|
| Positions 🗌      | Turnover     |       | Motor Vehicles | Real Estate |  |
|                  |              |       |                |             |  |
| Contract/Grant 🗌 | Contractuals |       |                |             |  |
|                  |              |       |                | <br>        |  |
| Supporting Docum | entation No  | Files | Uploaded       |             |  |
|                  | + (          | Jploa | d File         |             |  |
|                  |              |       |                |             |  |

Note: The "Motor Vehicles" supporting documentation is provided outside of BARS via the DA-8 - Vehicle Request Form.

## Step 4:

In the <u>Narrative Tab</u>, agencies may include detail on **Impact** and **Justification** for the given Adjustment. Over the Target Requests, Deficiency Requests, and Agency Reduction Options are required to include these fields.

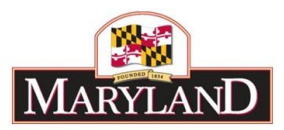

#### Step 5: In the <u>Expenditures Tab</u>-

Confirm the information brought over from the <u>Overview Tab</u> is correct in the top section, and select the magnifying glass under **Expenditure Sub-Program Filter** to bring up a window to select a specific unit, program, or subprogram of your agency.

| Overview       | Narrative      | Expenditures       | Revenue OB      | BA Review  | Slice and I | Dice Tags   | Validation   | n                    |         |                 |                       |      |
|----------------|----------------|--------------------|-----------------|------------|-------------|-------------|--------------|----------------------|---------|-----------------|-----------------------|------|
| Agency         | 00000          |                    | 0000000         | Unit       | 00000000    |             |              | Program              |         |                 |                       |      |
| Adjustment Ty  | pe Agency      | Adjustment         |                 | Stage      | Agency Req  | uest        |              | Budget Year          | FY 2020 | Status          | Draft                 | Ŧ    |
| Name           | BARS           | Training Adjustmen | t - Creating an | Adjustment |             |             |              |                      | Adj     | ustment Number  | Unassigned            |      |
| Expenditure Su | ib-Program F   | ilter              |                 |            | <b>Q</b> 🔽  | ad Sub-Prog | ram Expens   | ditures              |         |                 |                       |      |
| Expenditure Ca | alculation Typ | e                  |                 |            |             | Load Adjust | ment Differe | ence                 | Clea    | r Zero Rows     | Populate Rev          | enue |
| Expenditure    | Financials     |                    |                 |            |             |             |              |                      |         |                 |                       | 00   |
|                | Source         | Unit               | Program         | Su         | b-Program   | Obje        | ct Co        | omptroller Subobject | Fund    | FY 2020 Current | FY 2020<br>Adjustment | Com  |
|                | •              | •                  |                 | •          | •           |             | •            | •                    | •       |                 |                       |      |

To load a specific subdivision of an agency, click on that program or subprogram to highlight that portion of the budget. Once you have highlighted all of the desired units, programs, and subprograms, select **Accept Selection** to ready those sections of the budget to be loaded.

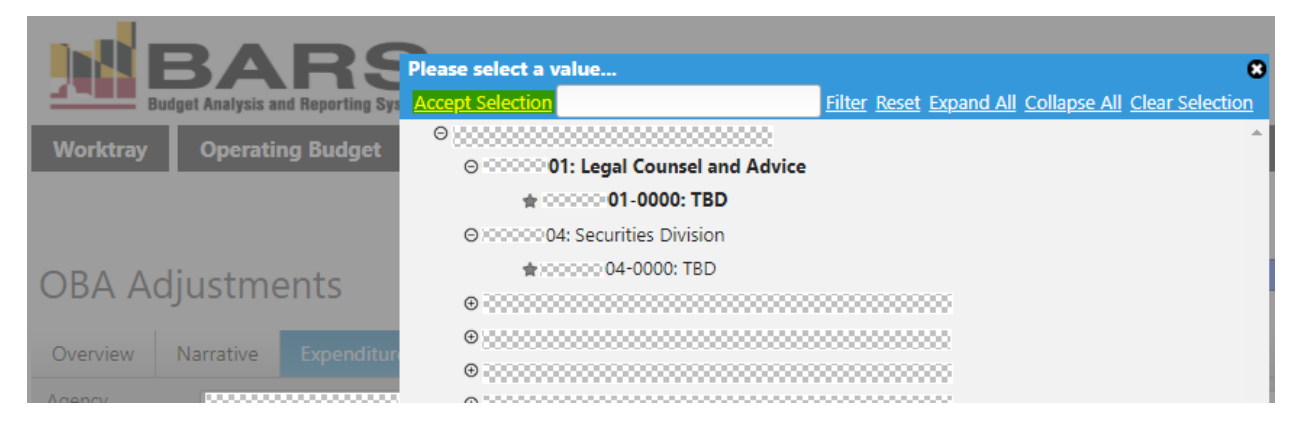

Select Load Sub-Program Expenditures to populate the readied sections of the budget into the Expenditure Financials grid below. Once populated, add or subtract funds from the line item for the Adjustment. This is performed in the "FY 20XX Adjustment" column, and is <u>additive</u> to the budget dollars already included in the "FY 20XX Current" column. Agencies may also include additional detail on the adjustment using the "Comment" column to expand upon the desired Adjustment.

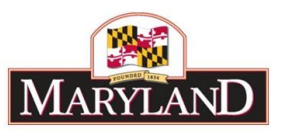

| Name                                                                                     | BARS Training                | Adjustment - Creati         | ng an Adji      | ustment         |                 | Adjustm         | ent Number      | nassigned       |                       |              |   |
|------------------------------------------------------------------------------------------|------------------------------|-----------------------------|-----------------|-----------------|-----------------|-----------------|-----------------|-----------------|-----------------------|--------------|---|
| Expenditure Sub-Program Filter                                                           |                              |                             |                 |                 |                 |                 |                 |                 |                       |              |   |
| Expenditure Calculation Type Load Adjustment Difference Clear Zero Rows Populate Revenue |                              |                             |                 |                 |                 |                 | opulate Revenue |                 |                       |              |   |
| Expenditure                                                                              | Financials                   |                             |                 |                 |                 |                 |                 |                 |                       |              | 5 |
| b-Program                                                                                | Object                       | Comptroller Subobject       | Fund            | FY 2016 Actuals | FY 2017 Actuals | FY 2018 Actuals | FY 2019 Working | FY 2020 Current | FY 2020<br>Adjustment | Comment      | ~ |
| •                                                                                        | •                            | <b>T</b>                    | •               |                 |                 |                 |                 |                 |                       |              |   |
| 010000: ТВ <b>Q</b>                                                                      | 01: Salaries, Wages Q        | 0101: Regular Earni Q       | 01: GF <b>Q</b> | 50              | 000000          | 000000          | 200000          | 200000          |                       |              | 4 |
| 010000: ТВ <b>Q</b>                                                                      | 01: Salaries, Wages <b>Q</b> | 0101: Regular Earni Q       | 03: SF Q        | 50              | 0000000         | 0000000         | 200000          | 2000000         |                       |              |   |
| 010000: ТВ <b>Q</b>                                                                      | 01: Salaries, Wages <b>Q</b> | 0101: Regular Earni Q       | 09: RF Q        | 50              | 100000          | 100000          | -000000         | 000000          |                       |              |   |
| 010000: ТВ <b>Q</b>                                                                      | 01: Salaries, Wages <b>Q</b> | 0104: Overtime Ean Q        | 01: GF Q        | \$0             | 200000          | 000000          | 500000          | 500000          | \$2,500               | addt'l funds |   |
| 040000 TP O                                                                              | At Calarian Wanna O          | 0 4 4 6 1 Mineral January 0 | ALCE O          |                 |                 |                 |                 | 000000          |                       |              | 1 |

Once all of the desired increases or decreases to the budget have been made, select **Populate Revenue** to bring the expenditure dollars over to the funding side of the adjustment.

## Step 6:

In the <u>Revenue Tab</u>-

Confirm that the desired funds are in the "FY20XX Adjustment" column. Revenue may be loaded using the **Revenue Program Filter** similar to the Expenditure Sub-Program Filter in the Expenditure Financials grid. This will brings up additional unit and program selectors to populate the Revenue grid with fund values already uploaded and "Released" within BARS.

| Overview        | Narrative Expendi                                                                              | itures Revenue | OBA Review | Slice and Dice Tag | s Vali             | dation             |                    |                    |                 |                       |                                                               |  |  |  |  |  |  |  |  |  |
|-----------------|------------------------------------------------------------------------------------------------|----------------|------------|--------------------|--------------------|--------------------|--------------------|--------------------|-----------------|-----------------------|---------------------------------------------------------------|--|--|--|--|--|--|--|--|--|
| Agency          | Igency COCCONCONCONCONCONCONCONCONCONCONCONCONC                                                |                |            |                    |                    |                    |                    |                    |                 |                       |                                                               |  |  |  |  |  |  |  |  |  |
| Adjustment Type | Agency Adjustme                                                                                | nt             | Stage      | Agency Request     |                    |                    | Budget             | Year F             | Y 2020          | Status Draft          | ٣                                                             |  |  |  |  |  |  |  |  |  |
| Name            | Name BARS Training Adjustment - Creating an Adjustment Adjustment Adjustment Number Unassigned |                |            |                    |                    |                    |                    |                    |                 |                       |                                                               |  |  |  |  |  |  |  |  |  |
| Revenue Progra  | m Filter                                                                                       |                |            | Q                  | Load               | Program            | Revenue            |                    |                 | C                     | Revenue Program Filter Q Load Program Revenue Clear Zero Rows |  |  |  |  |  |  |  |  |  |
| Revenue O O     |                                                                                                |                |            |                    |                    |                    |                    |                    |                 |                       |                                                               |  |  |  |  |  |  |  |  |  |
| Revenue         |                                                                                                |                |            |                    |                    |                    |                    |                    |                 |                       | 0 0                                                           |  |  |  |  |  |  |  |  |  |
| Revenue         | Unit                                                                                           | Program        | Fund Type  | Fund Source        | FY 2016<br>Actuals | FY 2017<br>Actuals | FY 2018<br>Actuals | FY 2019<br>Working | FY 2020 Current | FY 2020<br>Adjustment | Ocomment                                                      |  |  |  |  |  |  |  |  |  |
|                 | Unit<br>V                                                                                      | Program        | Fund Type  | Fund Source        | FY 2016<br>Actuals | FY 2017<br>Actuals | FY 2018<br>Actuals | FY 2019<br>Working | FY 2020 Current | FY 2020<br>Adjustment | Comment                                                       |  |  |  |  |  |  |  |  |  |

<u>If the adjustment includes non-General Funds, the agency must identify the source of the funds in</u> <u>the "Fund Source" column.</u> Click on the magnifying glass and select from the list of available fund sources.

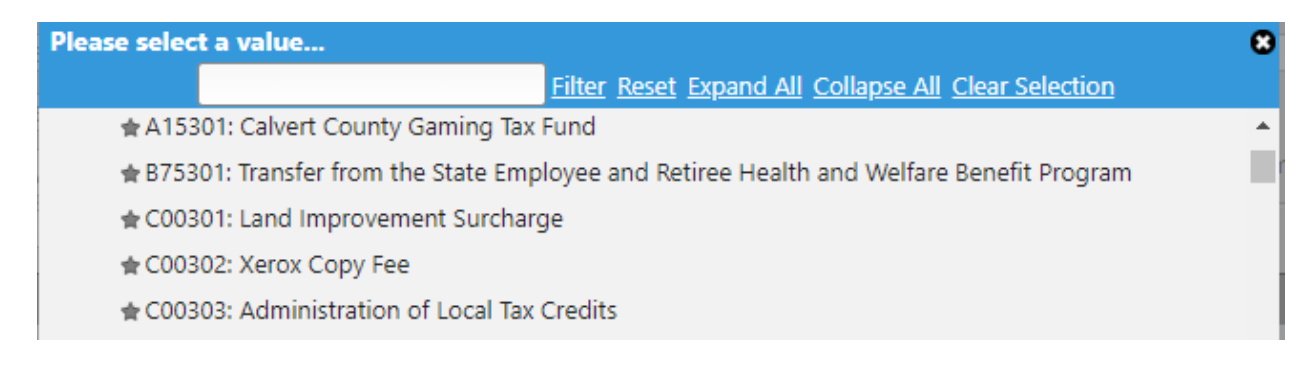

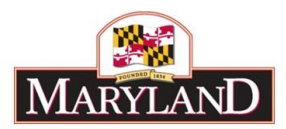

# Step 7:

Once you have determined that the desired changes have been made and the Expenditures and Revenue dollars match by program and by fund type, click on the **Validate** or **Submit** buttons in blue at the top right of the screen.

| PR                 | OD                 | Н                  | elp Sa        | ve Va               | llidate    | Submit         |
|--------------------|--------------------|--------------------|---------------|---------------------|------------|----------------|
| dation             |                    |                    |               |                     |            |                |
| ey Gi              | Program            | n                  |               |                     |            |                |
|                    | Budget             | Year F             | Y 2020        | Status              | Draft      |                |
|                    |                    |                    | Adjustme      | ent Number          | Unas       | signed         |
| Program            | Revenue            |                    |               |                     | C          | lear Zero Rows |
|                    |                    |                    |               |                     |            | 0 0            |
| FY 2017<br>Actuals | FY 2018<br>Actuals | FY 2019<br>Working | FY 2020 Curre | nt FY 20<br>Adjustn | 20<br>nent | Comment        |
|                    |                    |                    |               |                     |            |                |
|                    |                    |                    |               |                     | \$2,500    |                |

**Validate** will confirm that there are no required pieces that are missing from the budget Adjustment. As a baseline, the Adjustment will not validate if any of the information specified above from the <u>Overview Tab</u> is missing, if Expenditures and Revenues are out of balance, or if adjustments have been made to budget lines that require SD Tab detail.

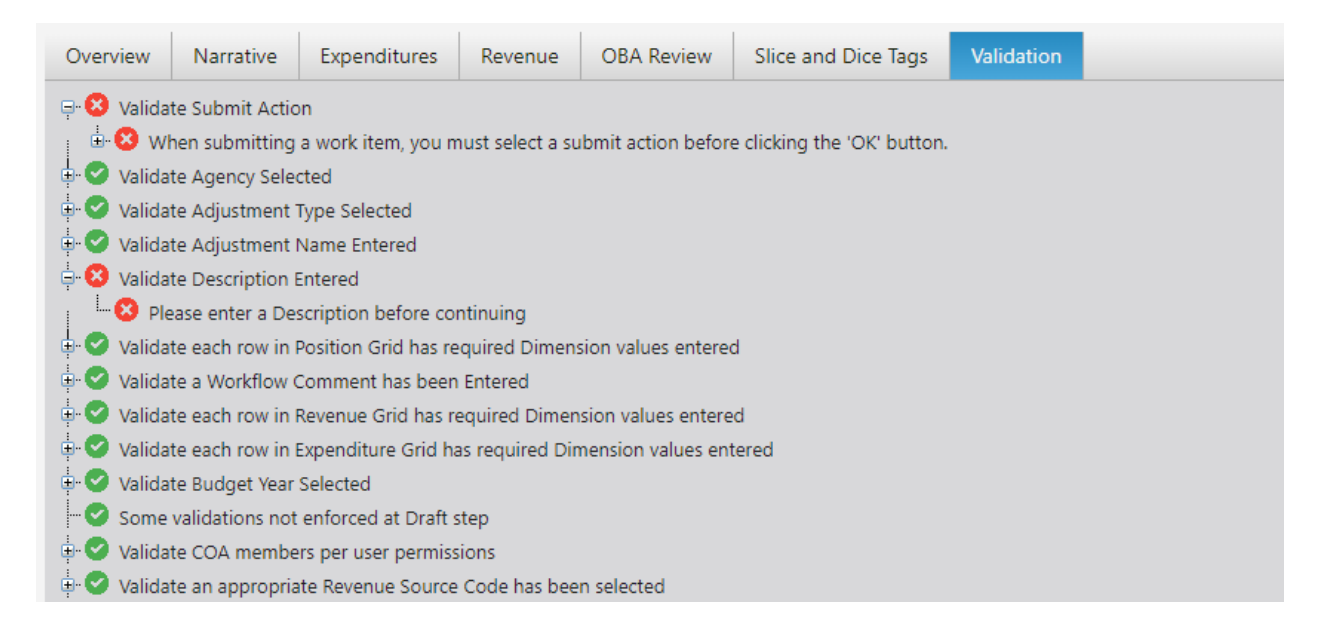

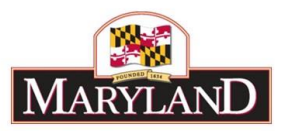

**Submit** will bring up an independent submission window that will require the agency to include a Workflow Comment before clicking **Submit**.

| Fund Type   | Fund Source                   | Actuals      | Actuals  | Actuals |
|-------------|-------------------------------|--------------|----------|---------|
|             | Submit Ac                     | tion         |          |         |
| Please sele | ct what you would I           | ike to do up | on submi | it.     |
|             | Please Selec                  | :t - 🔻       |          |         |
|             | Please Selec<br>Continue Work | t<br>ing     |          |         |
|             | Submit for Rev                | iew          |          |         |
|             | Add Com                       | ment         |          |         |
| R           | eady for Submissi             | on - KAM     |          |         |
|             |                               |              |          |         |
|             |                               |              | 10       |         |
|             |                               |              |          |         |
|             |                               |              |          |         |
| L           |                               |              |          |         |